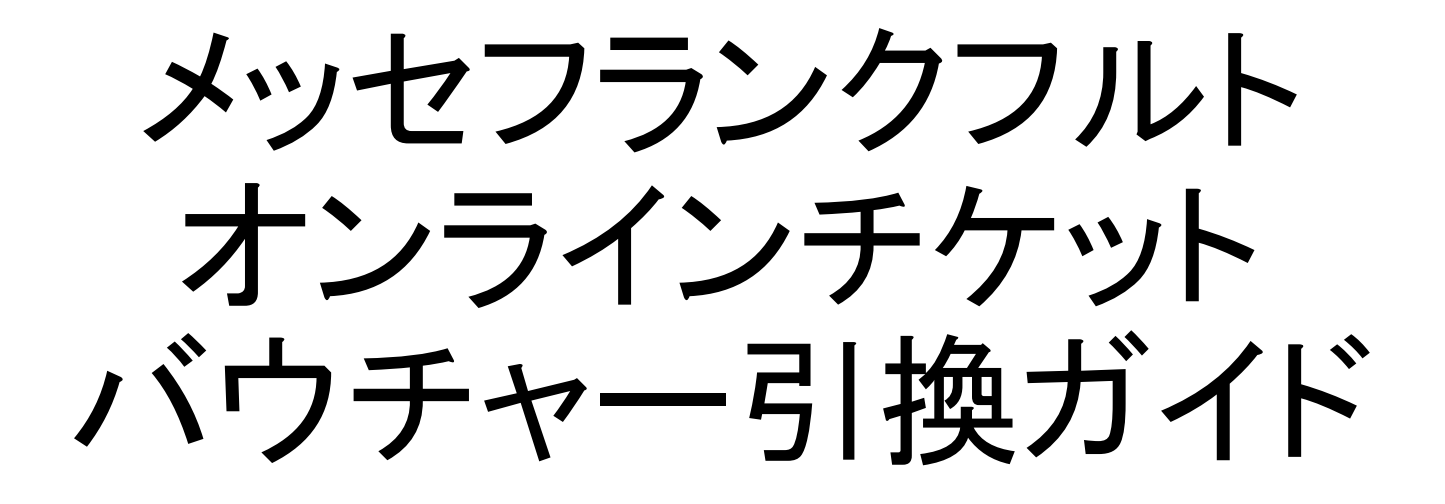

本ガイドの画面はサンプルです。ご購入にあたっては実際の 画面の内容に従ってください。

2017年2月作成

### ご注意

- チケット発券後の取消、返金はできません。
- チケット発券後に、チケットに印字された社名・名前の変更はできません。お間違えのないようにご登録ください。
- チケットの購入には、MyAccountの登録が必要です。
- 購入に関する規約はこちらをご参照ください。
   https://ticketing.messefrankfurt.com/ticket/en/tob.html

### オンラインチケットサイトにアクセス

https://ticketing.messefrankfurt.com/ticket/en/index.html

# 見本市を選択

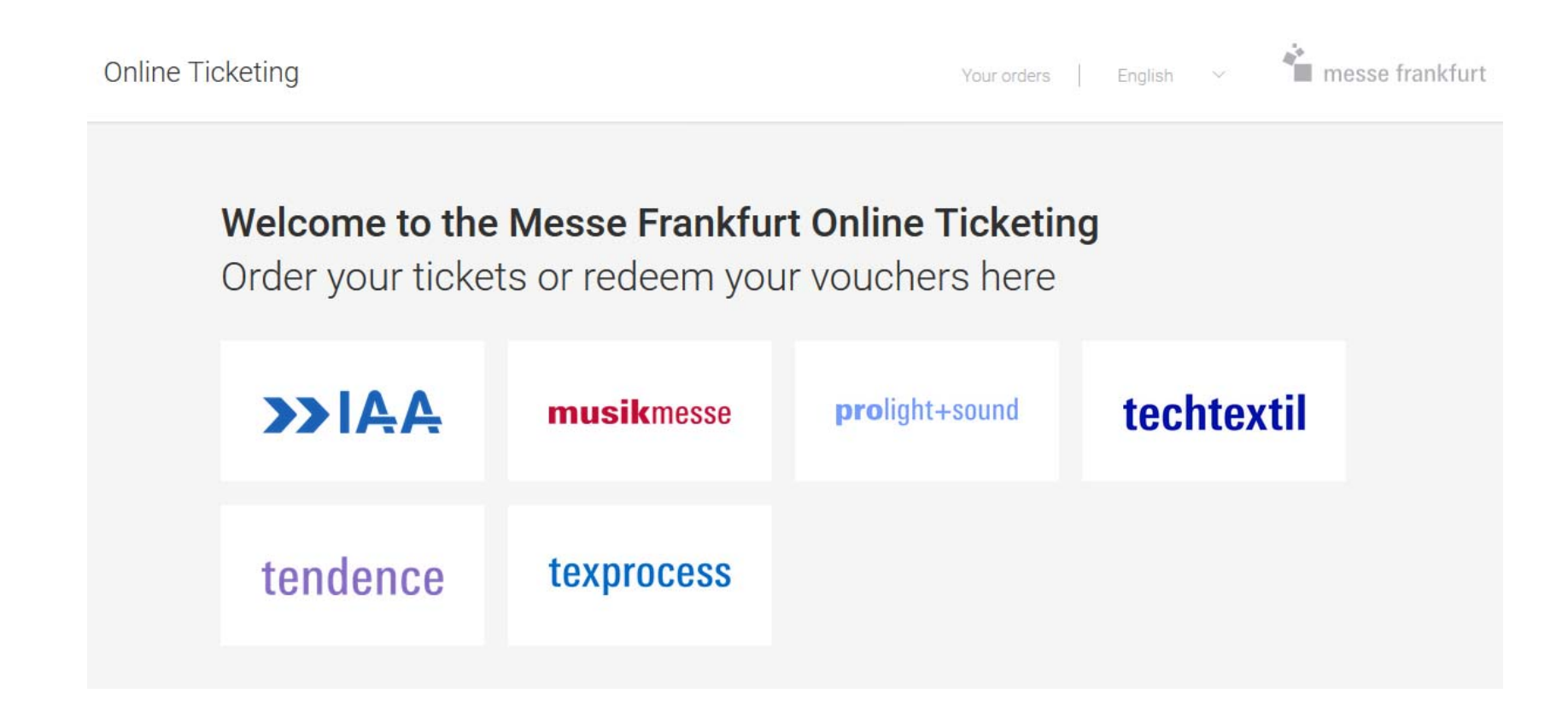

# REDEEM A VOUCHERを選択

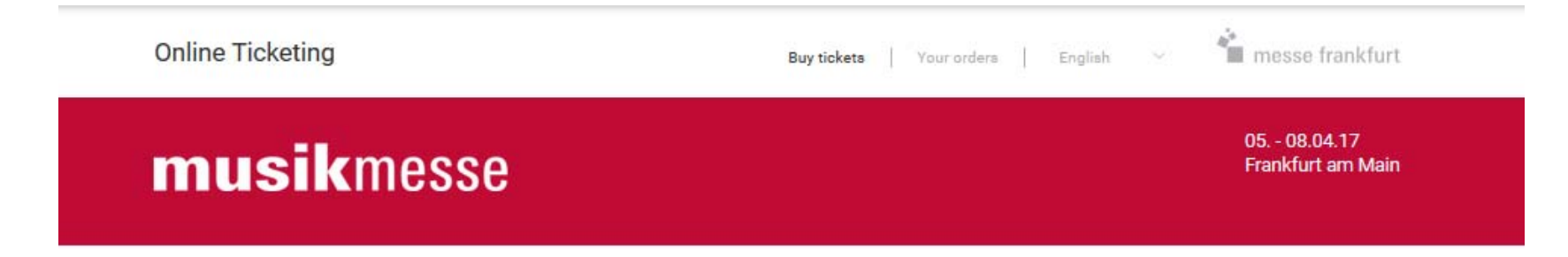

#### Welcome to the online ticketing of Messe Frankfurt.

You can order your tickets as printable versions and digitally for your smartphone. During your visit you may enter the fair grounds easily at any entrance. You don't have to spend your time in line at the ticket office in Frankfurt. BUY A TICKET BUY A TICKET REDEEM A VOUCHER

# バウチャーコードを入力

#### Redeem a voucher

Please enter your voucher or registration code here.

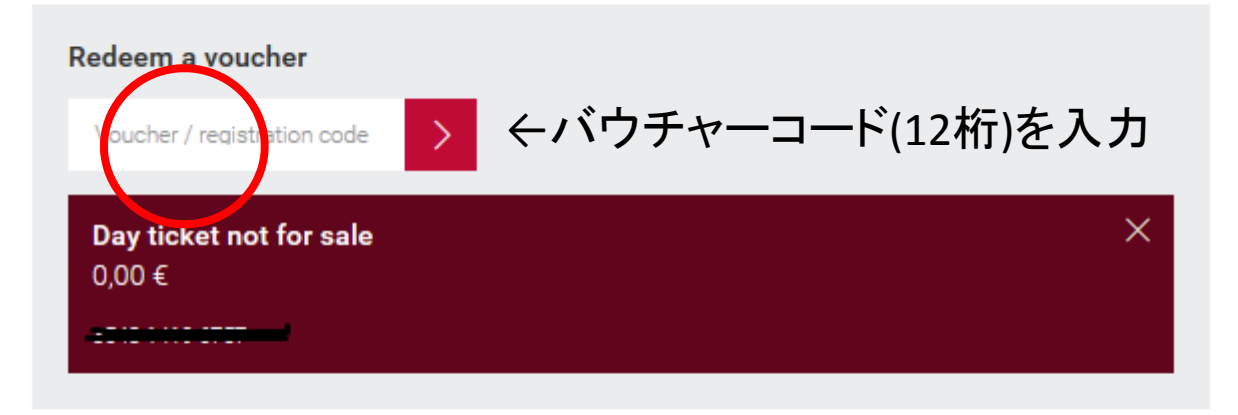

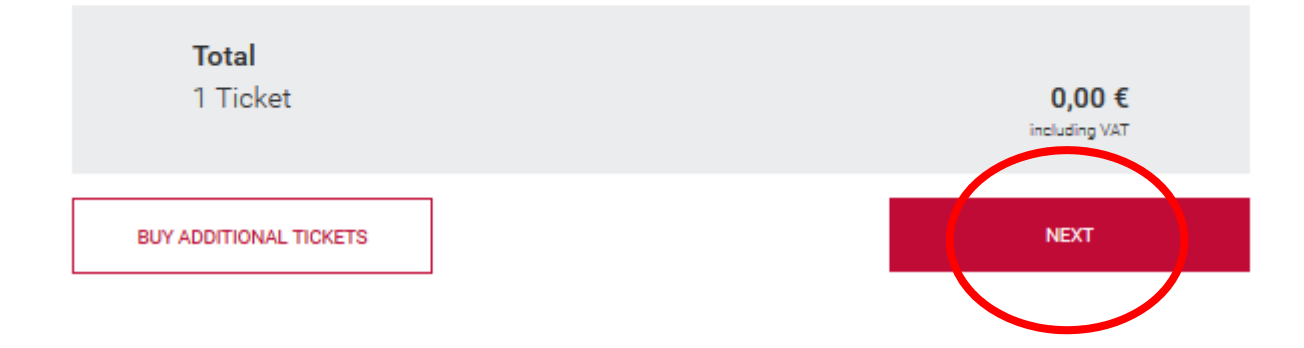

ログイン

| Online Ticketing                                                            | Buy tickets   Your orders   English 🗸 🎽 messe frankfurt                                                                                                    |
|-----------------------------------------------------------------------------|----------------------------------------------------------------------------------------------------|
| <b>musik</b> messe                                                          | 05 08.04.17<br>Frankfurt am Main                                                                                                    |
| Login<br>Use your messe Frankfurt Messe-Login.<br>メールアドレス<br>パスワード<br>LOGIN | Registration         Register now to access additional online services         of Messe Frankfurt.         REGISTER         MyAccountを持っていない場合:         REGISTERからアカウントの作成をしてください。 |

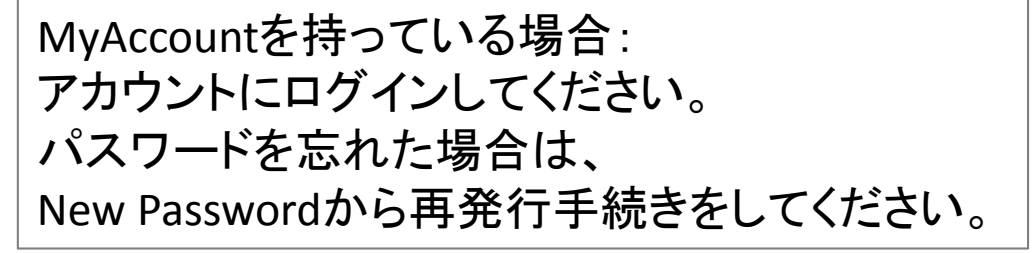

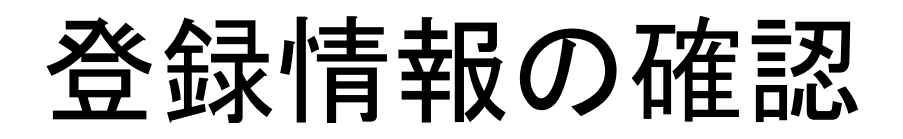

#### Your order and invoice data

Please check your data.

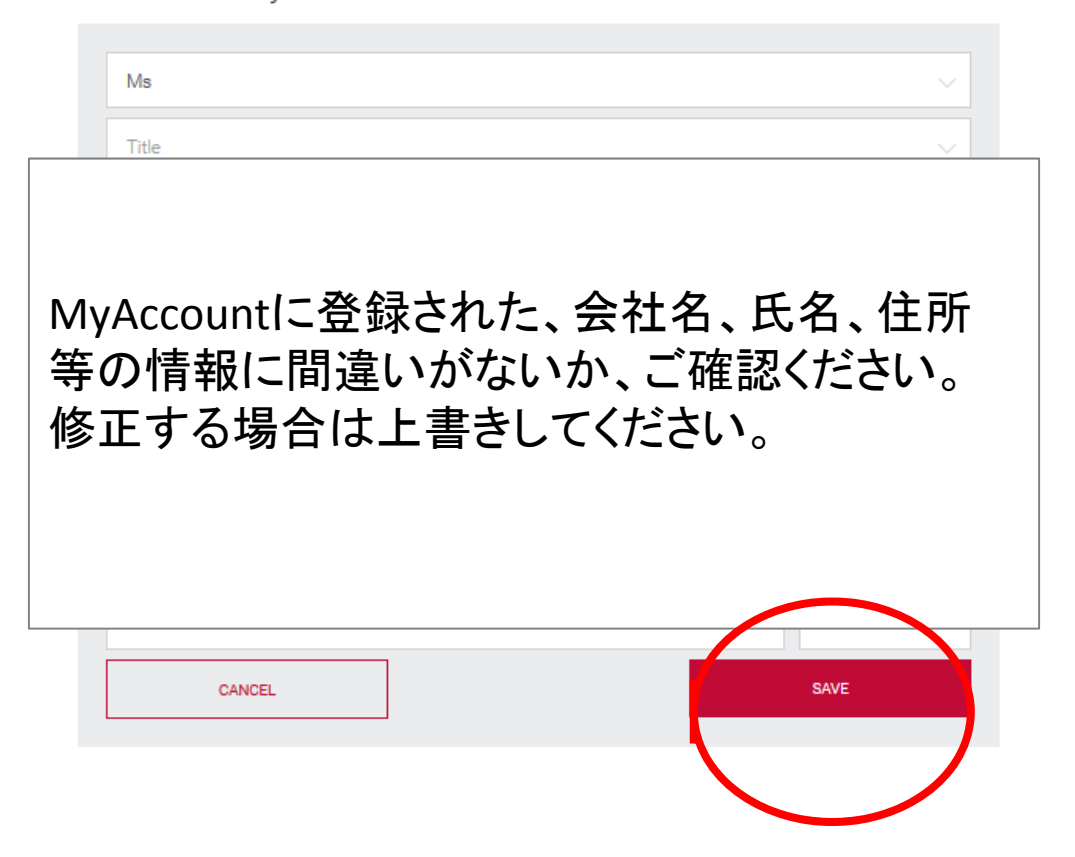

# チケットに表示する社名・名前の 登録に進む

1 2 Personalize

3 4 5

← ページを戻る場合には、ブラウザの
 戻るボタンではなく、戻りたいステップの番号を押してください。

#### Please personalize the tickets you have selected.

Please note that the ticket may only be used for travel on public transport by the person whose name has been printed on it. Only printed tickets are valid for travel on public transport.

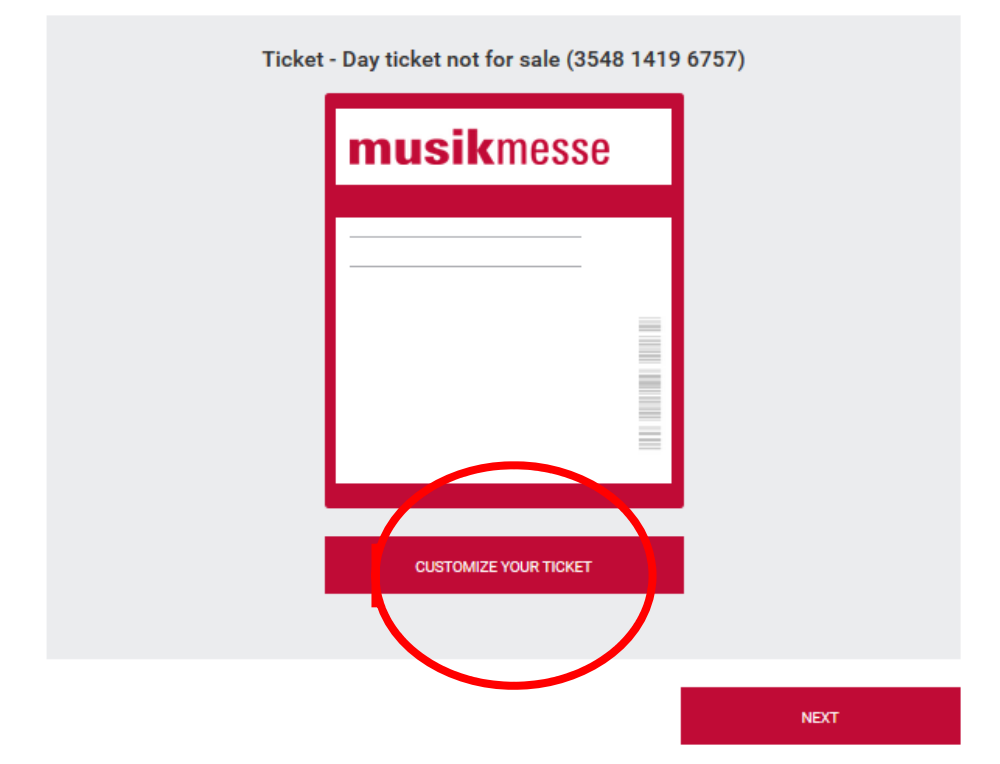

| Customize your Ticket                    |
|------------------------------------------|
| ✓ I would like to use this ticket myself |
| Salutation                               |
| Ms 🗸                                     |
|                                          |
| ケットに記載する会社                               |
| ・氏名がチケット購入者                              |
| ケットに記載する会社<br>・氏名がチケット購入                 |

チケットに記載する会社 名・氏名がチケット購入者 と同じ場合には、「I would like to use this ticket myself」にチェックを入れ てください。

異なる場合には、上書き してください。

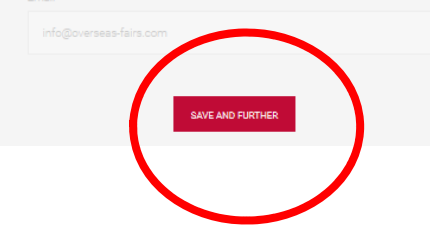

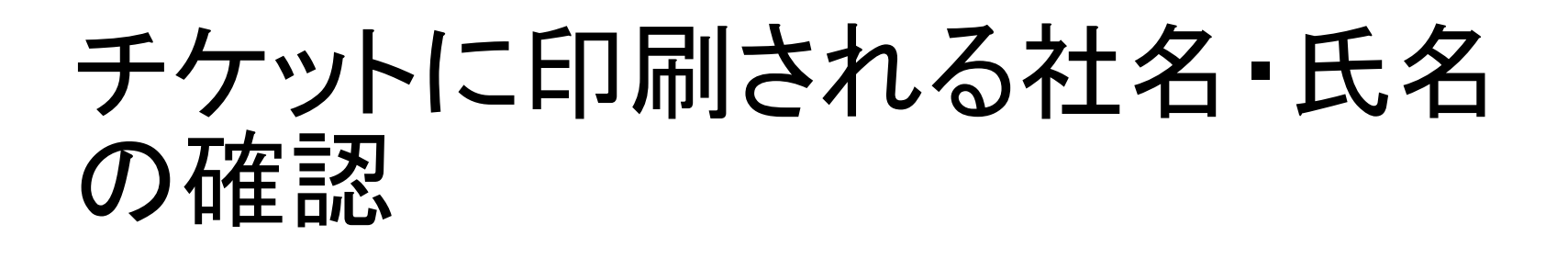

Please personalize the tickets you have selected.

2 Personalize

Please note that the ticket may only be used for travel on public transport by the person whose name has been printed on it. Only printed tickets are valid for travel on public transport.

| Ticket - Day ticket not for sale ( <b>EARCHINE</b> )<br><b>musikmesse</b><br>Ms Hanako<br><u>Yamada</u><br>Mesago Mesage Frankfurt | <ul> <li>氏名、会社名を確認して<br/>NEXTをクリック。</li> <li>修正する場合には、</li> <li>「CUSTOMIZE YOUR<br/>TICKET」をクリック。</li> </ul> |
|----------------------------------------------------------------------------------------------------|----------------------------------------------------------------------------------------------------|
| Japan<br>CUSTOMIZE YOUR TICKET                                                                                                    | NEXT                                                                                                    |

3 4 5

# 来場者アンケートに回答

| 1 2 3 Interest inquiry                                                                       | 4 5 | ← ページを戻る場合には、ブラウザの                 |
|----------------------------------------------------------------------------------------------|-----|------------------------------------|
| Your opinion means a lot to us.                                                              |     | 戻るボタンではなく、戻りたいステップ<br>の番号を押してください。 |
| We would be pleased if you take a short time to answer the following questions:              |     |                                    |
| Are you employed or active in the music or event industry                                    | ?   |                                    |
| Yes, work part-time                                                                          |     |                                    |
| bin (Musik-) Lehrer, Dozent (en)                                                             |     |                                    |
| Am student                                                                                   |     |                                    |
| Am school student                                                                            |     |                                    |
| Nein, ich bin weder hauptberuflich noch nebenberuflich in bzw. für diese Branchen tätig (en) |     |                                    |
| Yes, work full-time in the following sector:                                                 |     |                                    |
| <b>2</b> I am particularly interested in:                                                    |     |                                    |
| Planos, digital planos, other keyboard instruments                                           |     |                                    |
| Keyboards, synthesizers, organs                                                              |     |                                    |
| Electric guitars, electric bass guitars, amplifiers                                          |     |                                    |
| Acoustic guitars, other plucked stringed instruments                                         |     |                                    |

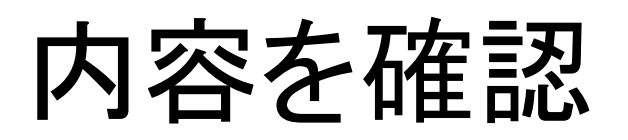

|           | 1 2 3 <u>4 Overview and payment</u><br>Please check the following information be<br>order:                                                            | fore sending your                 | ← ページを戻る場合には、ブラウザの     戻るボタンではなく、戻りたいステップ     の番号を押してください。 |                   |
|-----------|----------------------------------------------------------------------------------------------------|-----------------------------------|------------------------------------------------------------|-------------------|
|           | My order data<br>Ms •• , •• •• •<br>Mesago Messe Frankfurt Coporation<br>Maekawa Kudan Bldg. 3F<br>102-0073 Tokyo<br>Japan<br>info@overseas-fairs.com |                                   |                                                            |                   |
|           | My Tickets          1 x Day ticket not for sale         Ms Hanako Yamada (3                                                                           | ←<br>〃×<br><sup>0,00 €</sup> 伯    | -チケットに印字される氏名<br>※購入後の変更はできませ<br>多正したい場合は 2 をク             | らって<br>たん。<br>リック |
|           | <b>Total</b><br>1 Ticket                                                                                                    | 0,00 €<br>0,00 €<br>Instation VAT | と編集ヘーンに戻ってくれ                                               | :20%              |
| チェックを入れる→ | <ul> <li>I except to receive the invoice via e-Mail and accept the <u>General</u><br/>Tirms and Conditions.</li> </ul>                                | SEND ORDER                        |                                                            |                   |

### チケットがメールで届きます

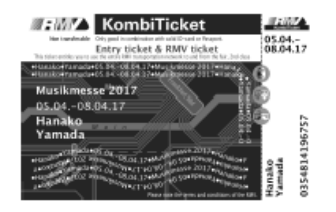

Your entry ticket is personalised and therefore not transferable. When printed, this can be used in conjunction with your ID card for free travel to and from the event on busses, trains and trams within the Rhine-Main Transport Association area (Rhein-Main-Verkehrsverbund www.rmv.de). The entry ticket cannot be refunded or exchanged according to the general terms and conditions of Messe Frankfurt. Rules and regulations of Messe Frankfurt Venue GmbH must be observed.

| musikmesse                      | Topelante arvestation<br>deplantment for one<br>00 a 05 b.0 2017<br>Brances articles give entry<br>2548 1419 4757 |
|---------------------------------|----------------------------------------------------------------------------------------------------|
| Hanako<br><b>Yamada</b>         |                                                                                                    |
| Mesago Messe Frankfurt<br>Japan | Coporation                                                                                                    |
|                                 | 04 08.04.2017                                                                                                    |

Hours of opening: 5 to 8 April 2017, from 10.00 - 18.00 hrs

#### Musikmesse 2017 -

Welcome to Europe's biggest meeting place for the musical instrument sector

#### See and hear:

- · Exhibitors and new products from all over the world
- · Prominent musicians and product-related contact areas
- High-grade professional development programmes and workshops
   Awards ceremonies and contests
- Over 1.000 concerts and events at the Exhibition Centre and in the city.

#### Useful links for your visit:

Exhibitors and products: www.musikmesse.com/ausstellersuche

Musikmesse app for Android and iOS with exhibitor search engine, hall plans, etc.: www.musikmesse.com/app Tips and special offers for travelling to Frankfurt and finding accommodation: www.musikmesse.com/apticity.the Programme of events at the Exhibition Centre and the Musikmesse Festival: www.musikmesse.events.com

With your ticket, you can also visit Prolight + Sound, International Fair of Technologies and Services for Entertainment, Integrated Systems and Creation, from 5 to 7 April 2017

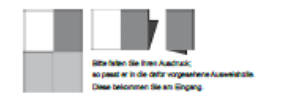

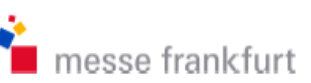

購入が完了するとメール でPDFが届きます。

- A4サイズで印刷して会場にご持参ください。
- 会場入り口でスタッフが バーコードをスキャンし ます。
- この入場券 (KombiTicket)にてRMV の運行するフランクフル ト市内公共交通機関に ご乗車いただけます。